# メガ割プロモーション

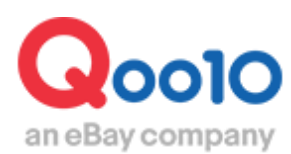

Update 2021-10

# 目次

# ■ メガ割プロモーションとは?

| 1. | メガ割とは  | <br> | <br> | <br> | <br> | <br>1 | <br> | <br> | 1 | <br> | <br> | <br> | <br>. <u>3</u> | )) |
|----|--------|------|------|------|------|-------|------|------|---|------|------|------|----------------|----|
| 2. | メガ割の効果 | <br> | <br> | <br> | <br> | <br>  | <br> | <br> | ( | <br> | <br> | <br> | <br>4          | -  |

# ■ メガ割の設定方法

| 1. | 申請方法   |         | <br><u>6</u> |
|----|--------|---------|--------------|
| 2. | メガ割除外商 | 寄品の設定方法 | <br><u>9</u> |

# ■ メガ割の精算に関して

| 1. メガ割の精算金に関して | <u>12</u> |
|----------------|-----------|
| 2. 精算データの確認方法  | <u>14</u> |

| <ul> <li>メガ割参加時の注意事項</li> </ul> | 7 |
|---------------------------------|---|
|---------------------------------|---|

メガ割とは?

## 1. メガ割とはどのようなプロモーションなのか?

- メガ割は、1年に4回行われるQoo10の大規模ショッピング祭で、お客様に高い割引率の クーポンが提供されます。
- メガ割期間中に発行される割引クーポンは Qoo10と販売店がそれぞれ、50%を負担し、 お客様は普段よりさらに高い割引率のクーポンを、Qoo10サイト内で受け取ることができ、 メガ割対象商品に使用することができます。
- メガ割開催に関しての具体的な時期等は不定期ですが、申請期間が始まる前にQSMのお知らせやメールを通して、販売店様に事前にお知らせを致します。

|             | メガ割プロモーション                                                 |
|-------------|------------------------------------------------------------|
| 割引率         | 合計20%<br>(販売店負担 10% + Qoo10負担 10%)                         |
| 割引期間        | Qoo10メガ割開催期間<br>(詳細の期間に関してはJQSMでのお知らせをそ<br>の都度確認する必要があります) |
| 申請期間        | メガ割がスタートする前まで申請可能<br>(メガ割が始まった後は申請不可)                      |
| 割引クーポンの重複使用 | 重複使用可能<br>(Seller負担クーポンの場合のみ)                              |

## 1. メガ割とはどのようなプロモーションなのか?

#### メガ割開催中のQoo10メインページ <アプリ画面>

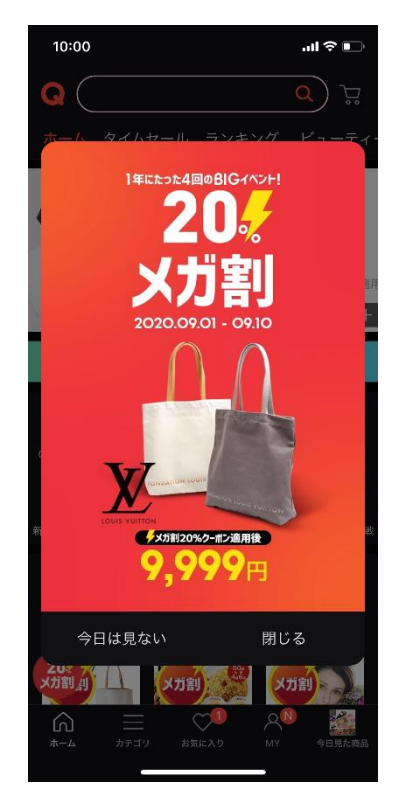

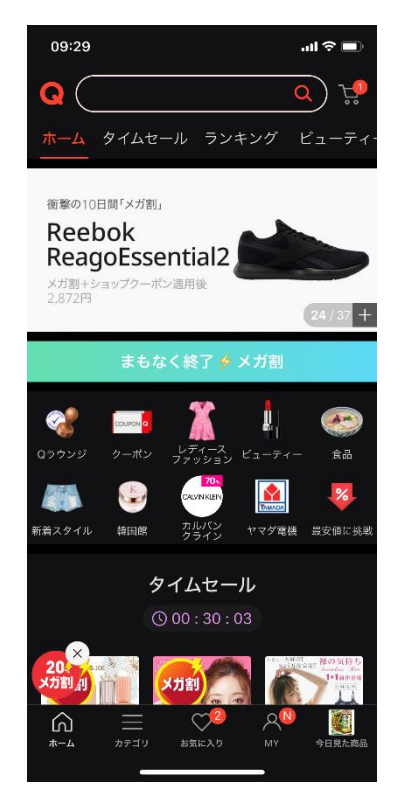

#### メガ割開催中のQoo10メインページ <PC画面>

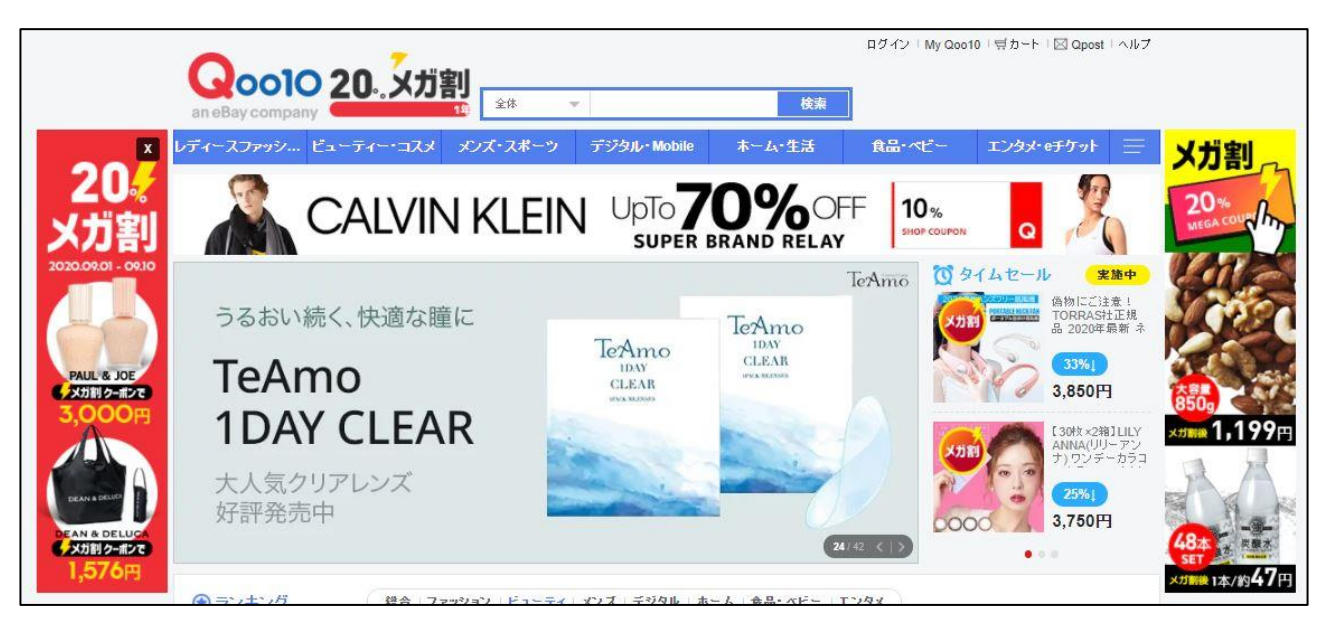

## 1. メガ割とはどのようなプロモーションなのか?

 メガ割対象の商品には、"メガ割"という下図のようなタグが表示され、メガ割商品だけを検 索時に絞り込むことが可能です。(【メガ割】チェックBox露出/【メガ割】ON 設定時)

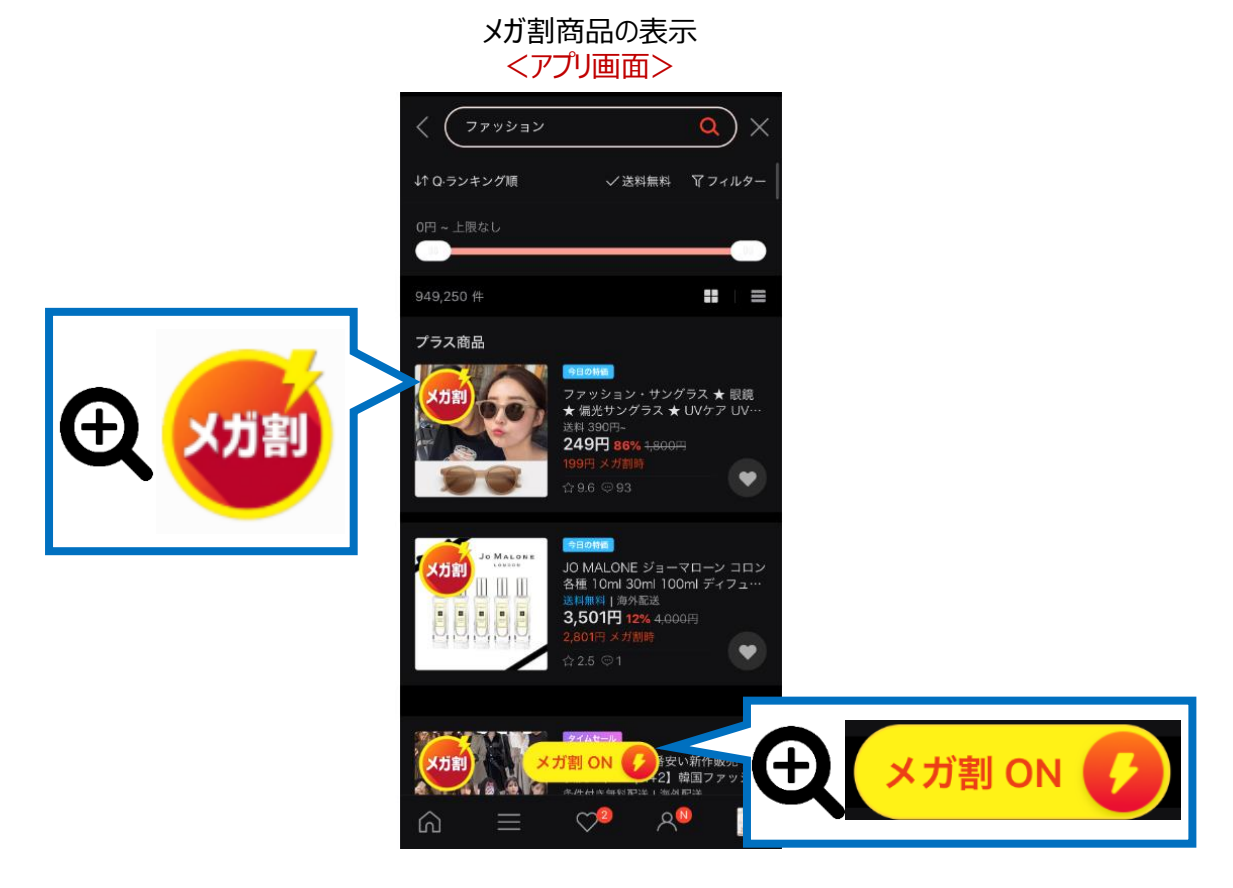

メガ割商品の表示 <PC画面>

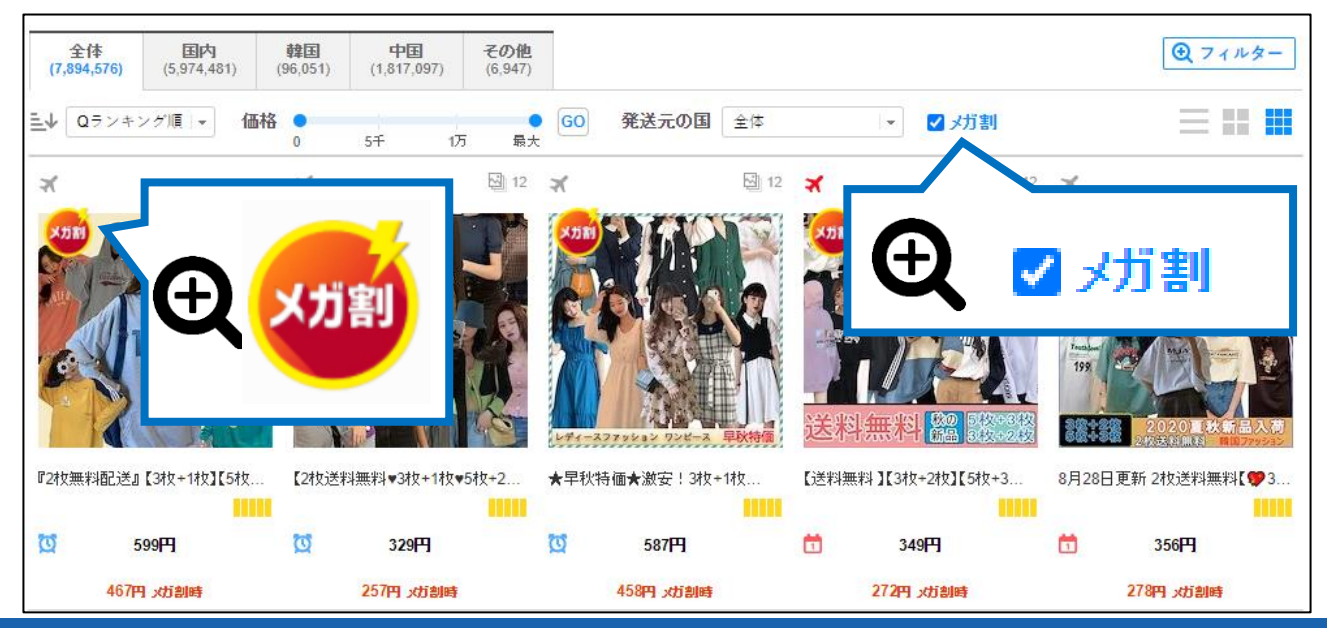

Copyright (C) Qoo10 Japan All Rights Reserved.

# メガ割の設定方法

どこから設定するのか? (設定場所)

J・QSMにログインします。 https://qsm.qoo10.jp/GMKT.INC.GSM.Web/Login.aspx

# プロモーション > メガ割プロモーション

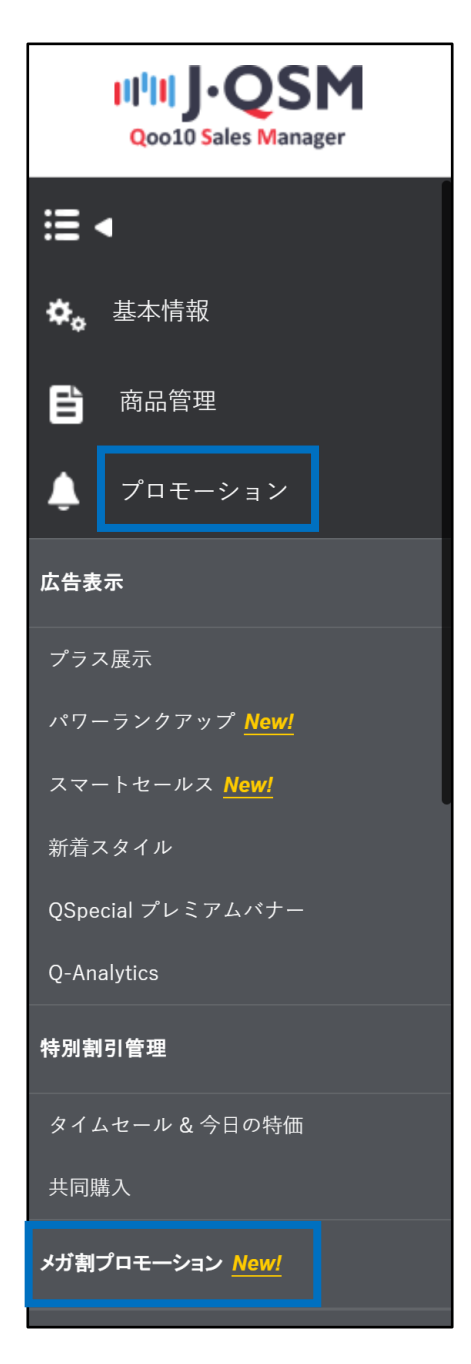

# メガ割の申請方法

- ・ メガ割プロモーションに申請すると、ショップ内すべての商品がメガ割対象商品となります。
- メガ割として販売したくない商品がある場合は、[プロモーション除外商品の設定]から
   メガ割除外処理をしなければなりません。

## 1. メガ割申請方法

【メガ割プロモーション】ページから各【申請する】【同意する】にチェックを入れて【保存】ボタンをクリックします。 【保存】ボタンをクリックすることで、メガ割プロモーションに参加することができます。

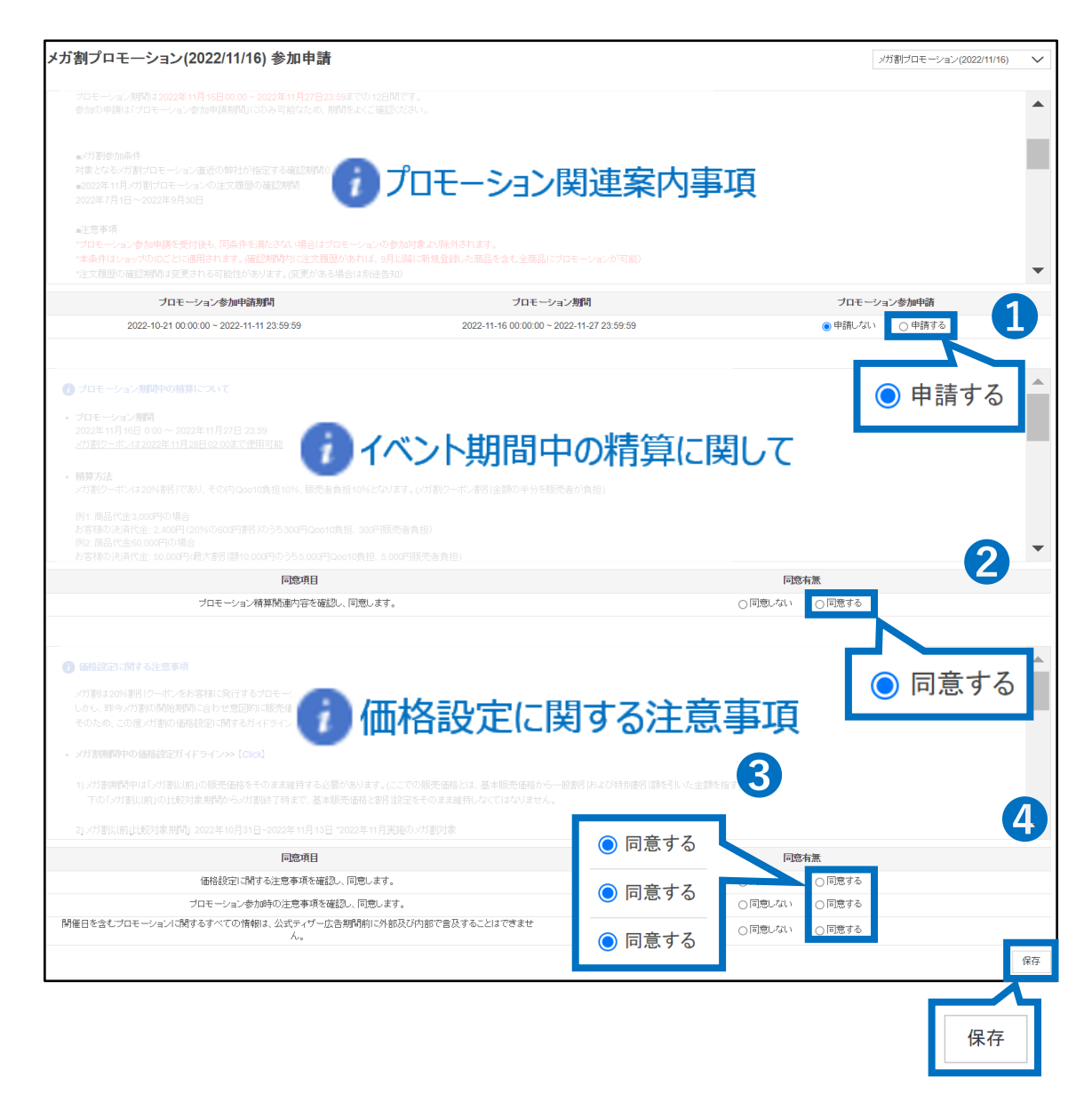

申請が完了しますと、メガ割プロモーションページトップに「申請済み」の文字が表示がされます。

| メガ割プロモーション <mark>New/</mark> メガ割 FAQ                                                                         |               |
|----------------------------------------------------------------------------------------------------|---------------|
| メガ割プロモーション(2022/11/16) 参加申請 <mark>申請済み</mark>                                                                | ]             |
| プロモーション期間は2022年11月16日00:00~2022年11月27日23:59までの12日<br>参加の申請は「プロモーション参加申請期間」にのみ可能なため、期間をよくご確認く                 | 間です。<br>ださい。  |
| ■メガ割参加条件<br>対象となるメガ割プロモーション直近の弊社が指定する確認期間(約3か月間)に商品<br>■2022年11月メガ割プロモーションの注文履歴の確認期間<br>2022年7月1日~2022年9月30日 | 4の注文履歴が存在すること |

## 注意点

- QSMのメガ割プロモーションページに記載がある内容に関して必ずご確認ください。
- 仮に記載されている内容に対して同意頂けない場合は、プロモーションへの参加ができません。
- 一部商品の販売形式やカテゴリーなどが、メガ割プロモーションから除外されています。
   (詳細に関しては、<u>13P メガ割注意事項</u>をご確認ください。)

# メガ割プロモーション除外商品の設定

 メガ割に参加を希望しない商品は【メガ割プロモーション】ページ下段の [プロモーション除外商品の設定]で 除外処理を行うことができます。

2. メガ割プロモーション除外商品の設定方法

① [プロモーション除外商品の設定] で商品を検索します。

| プロモーション  | 除外商品の設定                               | Ē                            |        |             |                 |                    |  |             |       |           |   | ○、検索 図目 | Excel |
|----------|---------------------------------------|------------------------------|--------|-------------|-----------------|--------------------|--|-------------|-------|-----------|---|---------|-------|
| カテゴリ     | == グループ選択                             | == グルーブ選択 == 、 == 大分類選択 == 、 |        |             |                 | 販売ステータス            |  | 取引可能        |       | プロモーション適用 | - |         | Ц     |
| 商品番号     | · · · · · · · · · · · · · · · · · · · | 複数検索                         | エクセルアッ | ブロード 🧿      | 21              | ₿日                 |  |             | 14    |           | 0 | 検索      |       |
| □ 商品番号 5 | 販売者商品⊐<br>―ド                          | 『商品□ 商品名<br>-ド               |        | メガ割クー<br>ポン | メガ割クーポン<br>適用価格 | -ポン 販売時の負<br>格 担金額 |  | 販売ステ<br>一タス | 販売タイプ | 大分類       | ~ |         |       |

② メガ割対象外にしたい商品をチェックボックスで選択して【対象外】ボタンをクリックします。

|           | == グルーブ選択  | 、 大:      | 分類選択 ==    | $\sim$      |                 |              |                   |             |                        |        |              |      |           |
|-----------|------------|-----------|------------|-------------|-----------------|--------------|-------------------|-------------|------------------------|--------|--------------|------|-----------|
| -17       | == 中分類選択 = | = ~ ==小分} |            | 取売ステータス     |                 |              |                   | フロモージ       | フロモーション適用              |        |              |      |           |
| 1品番号 ~    |            | 複         | 数検索 エクセルア  | ップロード       |                 | 登録日          |                   |             | ~                      |        |              |      |           |
|           |            |           |            |             |                 |              |                   |             |                        |        |              |      |           |
| 商品番号 版売者  | ·商品<br>-F  | 商品名       | 販売価格       | メガ割クー<br>ポン | メガ割クーボン<br>適用価格 | 販売時の負<br>担金額 | プロモー<br>ション適<br>用 | 販売ステ<br>ータス | 販売タイ<br>ブ              | 大分類    | 中分類          | 小分類  | 登錄日       |
| 813 59013 |            |           | 6,990      | 1,538       | 5,452           | 769          | Y                 | 取引可能        | - 熱発品<br>(配述が-8-<br>要) | レディース服 | パンツ          | レギンス | 2020/09/2 |
|           |            |           | 5,390      | 1,186       | 4,204           | 593          | Y                 | 取引可能        | - 統陶品<br>(配述が-必<br>要)  | レディース服 | パンシ          | レポンス | 2020/09/3 |
| ~         |            |           | 9,999      | 2,200       | 7,799           | 1,100        | Y                 | 取引可能        | 一般商品<br>(配述が心<br>要)    | レディース服 | パンツ          | レギンス | 2020/09/2 |
|           |            |           | 7,990      | 1,758       | 6,232           | 879          | Y                 | 取引可能        | 一般陶品<br>(配述が-必<br>要)   | レディース目 | 15/2         | レポンス | 2020/09/: |
| 813568993 | -          |           | 6,990      | 1,538       | 5,452           | 769          | Y                 | 取引可能        | 一動臨品<br>(配送が心<br>要)    | U94    | -++ <i>G</i> | ы    | 9/2       |
| 017560007 |            |           | -<br>5 000 | 1 210       | 4 677           | 640          | v                 | WD212746    | 一般商品                   | 1.00   | x13          | ()r  | or        |

③ ポップアップが表示されたら【確認】ボタンをクリックします。

| staging-qsm.qoo10.jp<br>選択された商品をメガ割引プロモーション対象からP | 除外します |    |
|--------------------------------------------------|-------|----|
|                                                  | 確認    | 取消 |

## 注意事項

- 全商品数が1万個以上の場合は1か月単位、全商品数が5,001個以上~1万個未満の場合は1年単位で登録日設定後の照会・検索が可能です。
- 全商品数が5,000個以下、または、エクセルアップロード・商品複数照会の場合は、登録日を設定せずに照会・検索が可能です。

■エクセルをアップロードして対象商品を検索する場合・・

①「商品番号」「販売者商品コード」どちらで検索をするか、選択をします。

| プロモーション除 | 外商品の設定                  | 2                                                     |        |               |             |       |           |     | Q. 検索 | Excel |
|----------|-------------------------|-------------------------------------------------------|--------|---------------|-------------|-------|-----------|-----|-------|-------|
| カテゴリ     | == グルーブ選択<br>== 中分類選択 = | R=== ~ == 大分類選択== ~ ~ ~ ~ ~ ~ ~ ~ ~ ~ ~ ~ ~ ~ ~ ~ ~ ~ | 販売ステージ | 77            | 取引可能        |       | プロモーション適用 |     | All 🗸 |       |
| 商品番号 🗸   |                         | 複数検索 エクセルアップロード ?                                     | 登録日    |               |             | ~     |           |     |       |       |
| 商品番号商品名  | ●●●●●●●●                | 商品番号                                                  | ~      | プロモーショ<br>ン適用 | 販売ステー<br>タス | 販売タイプ | 大分類       | 中分類 | 小分類   | 登録日   |
|          |                         | 商品番号<br>商品名<br>販売者商品⊐一                                | ۲      |               |             |       |           |     |       |       |

②【エクセルアップロード】ボタンをクリックして、エクセルファイルをアップロードします。

| プロモーション除外                      | 商品の設定                                                                                              |                                           |                |                     |               |               |             |       |
|--------------------------------|----------------------------------------------------------------------------------------------------|-------------------------------------------|----------------|---------------------|---------------|---------------|-------------|-------|
| カテゴリ                           | == グループ選択 ==       >         == 中分類選択 ==       >                                                   | == 大分類選択<br>= 小分類選択 ==                    |                | 販売ステータス             |               | 取引可能          |             |       |
| 商品番号 🗸 🗸                       |                                                                                                    | 複数検索                                      | エクセルアップロー      | ÷۲                  | 登録日           |               |             | ~     |
| □ 商品番号 販                       | 反売者商品コード 商品名                                                                                       | 販売価格                                      | 8 ×3 -         | メガ割クー<br>ポン適用価<br>格 | 販売時の負<br>担金額  | プロモーショ<br>ン適用 | 販売ステー<br>タス | 販売タイプ |
| <b>Q</b> (<br>5<br>F<br>1<br>7 | Qoo10 - QSM<br>・ https://qsm.qoo10.jp,<br>ile Upload<br>File Upload 区Excel<br>ァイルの形式は、xls、xlsx、csv | GMKT.INC.Gsi<br>J <b>pload</b><br>のみ可能です。 | m.Web/Popup/Co | ommon/Exc           | elUpload.asp> | - D           |             |       |

## ③全件チェックを入れて、【対象外】ボタンをクリックします。

| プロ・       | モーショ                     | ン除外商品        | 品の設定                                 |                       |             |                 |              |                   |             |               |                              |             | Q 検知        | Excel      |
|-----------|--------------------------|--------------|--------------------------------------|-----------------------|-------------|-----------------|--------------|-------------------|-------------|---------------|------------------------------|-------------|-------------|------------|
| カテゴ       | Ŋ                        |              | グループ選択 == 〜 == :<br>中分類選択 == 〜 == 小! | 大分類選択 ==<br>分類選択 == ~ | ~           | ータス             | 取引可能         |                   |             | プロモーション適      | ŧ                            | All ~       |             |            |
| 商品        | 番号                       | ~            |                                      | 複数検索 エクセルフ            | アップロード (?   | 登録日             |              |                   |             | ~             | 111                          |             |             |            |
|           | 商品香号                     | 販売者商品コ<br>ード | 商品名                                  | 販売価格                  | メガ割クー<br>ポン | メガ割クーポ<br>ン適用価格 | 販売時の<br>負担金額 | プロモー<br>ション適<br>用 | 販売ステ<br>ータス | 販売タイプ         | 大分類                          | 中分類         | 小分類         | 登録日        |
| <b>I</b>  | 13311535                 |              | TEST ITEM TEST                       | 100                   | 20          | 80              | 10           | Y                 | 取引可能        | オンラインサ<br>ービス | Qoo10 Event-<br>Lucky Chance | Qoo10 Event | Qoo10 Event | 2022/10/19 |
|           | 13311485                 |              | TEST ITEM                            | 100                   | 20          | 80              | 10           | Y                 | 取引可能        | オンラインサ<br>ービス | Qoo10 Event-<br>Lucky Chance | Qoo10 Event | Qoo10 Event | 2022/10/19 |
|           | 13293967                 |              | 용모 TEST ITEM                         | 100                   | 20          | 80              | 10           | Y                 | 取引可能        | オンラインサ<br>ービス | Qoo10 Event<br>Lucky Chance  | Qoo10 Event | Qoo10 Event | 2022/10/19 |
|           |                          |              |                                      |                       |             |                 |              |                   |             |               |                              | 対象夠         | *           |            |
| 1<br>707- | Records from 1 to 3 of 3 |              |                                      |                       |             |                 |              |                   |             |               |                              |             |             |            |

## 注意事項

・アップロードするエクセルファイルは下図のように、A列にコードの入力をお願い致します。 A列以外の列に入力された場合、反映されません。

|   | А         | В | С |
|---|-----------|---|---|
| 1 | 123456789 |   |   |
| 2 | 234567890 |   |   |
| 3 | 345678901 |   |   |
| 4 |           |   |   |
| 5 |           |   |   |

・エクセルアップロードの場合、最大1万個の商品が照会できます。

# メガ割プロモーションの精算金額

## 1. 精算金額の計算方法

- メガ割で発行・使用されたクーポンは割引の総額をQoo10と販売店様で50%ずつ負 担します。
- サービス手数料に関しては、本来の精算方式と同じように変わらず計算され、販売店様 負担のメガ割クーポンの金額は、「販売関連の差引額」の項目で差し引かれます。

## 注意点

 メガ割プロモーションの費用はプロモーション費用として該当する為、サービス手数料に 関しては本来と変わらず同じ計算になります。

## 2. 精算金額の例

メガ割設定時

カテゴリー手数料が10%で、販売価格が3000円の商品をメガ割設定した場合

1)販売

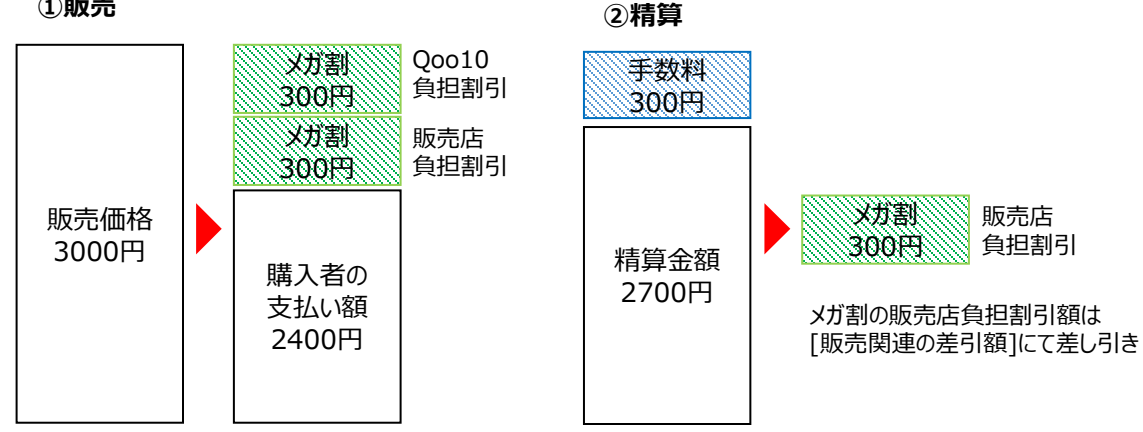

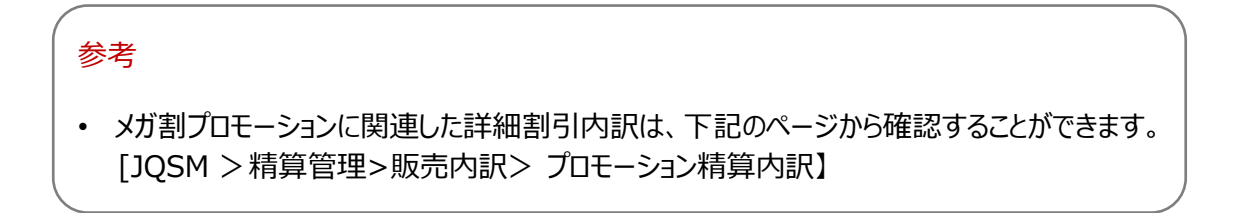

## 3. メガ割精算のタイミングについて

メガ割の販売店負担割引が差し引かれるタイミングと、注文自体の売上精算のタイミングは異なります。

#### ・メガ割販売店負担割引の差引

メガ割注文が発生した日の次の精算日に「販売関連の差引額」として、販売店負担割引分が その日の精算金額より差し引かれます。

#### ・注文売上の精算

通常注文と同様にセラーレベル毎の精算サイクルで精算日が確定します。 精算サイクルの詳細は<u>こちらのガイド</u>P.4~5をご参考お願い致します。

例) メガ割注文番号:123456789が11月3日(金)に入金され、11月7日(火)に 配送完了した場合の差引・精算タイミング

| SUN | MON | TUE | WED                  | THU | FRI            | SAT |
|-----|-----|-----|----------------------|-----|----------------|-----|
| 29  | 30  | 31  | 1                    | 2   | <sup>3</sup> ¥ | 4   |
| 5   | 6   | 7   | 8<br>販売店負担<br>割引分の差引 | 9   | 10             | 11  |
| 12  | 13  | 14  | 15<br>パワーセラー<br>精算日  | 16  | 17             | 18  |
| 19  | 20  | 21  | 22<br>優秀セラー<br>精算日   | 23  | 24             | 25  |
| 26  | 27  | 28  | 29<br>一般セラー<br>精算日   | 30  | 1              | 2   |

#### 参考

上記の通り、メガ割注文の精算より先に「販売店負担の割引分」が差し引かれておりますので、 メガ割注文の精算時はメガ割クーポンによる割引が適用される前の金額で精算がされます。

# メガ割精算データの確認方法

- ・ メガ割の精算データを確認する方法は大きく2つあります。
- 1. 注文の入金時での確認方法
- 2. 注文の精算時での確認方法

精算データの確認方法

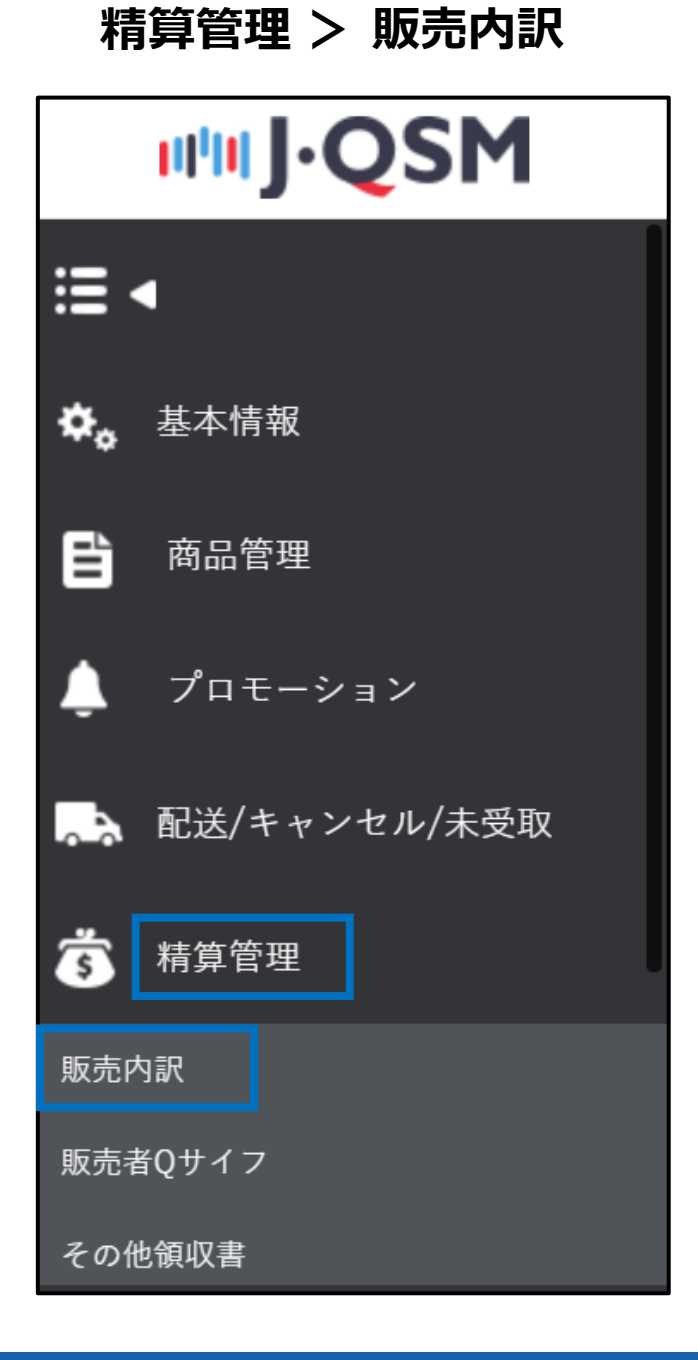

### ① [プロモーション精算内訳] タブを開く

| 販売精算内訳 |             |        |  |  |  |
|--------|-------------|--------|--|--|--|
| 販売精算内訳 | プロモーション精算内訳 | 領収書の内訳 |  |  |  |

② メガ割の開催時期を選択

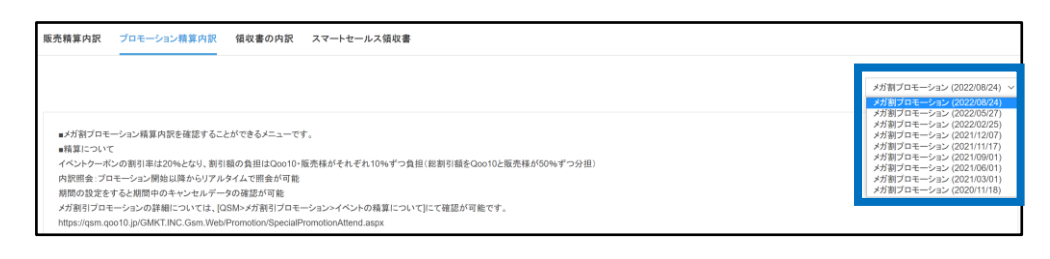

③ その下の【入金日基準精算内訳】で検索する期間を選んで [検索]ボタンをクリック

| 入金日基準精算内訳                                                                             | Q 検索 図 Excel |
|---------------------------------------------------------------------------------------|--------------|
| 期間入力<br>2020/10/14 日 ~ 2020/10/14 日<br>1.1米日 注意日本日本日本日本日本日本日本日本日本日本日本日本日本日本日本日本日本日本日本 | Q 検索         |

#### 各項目の詳細説明

- ・メガ割での商品決済金:購入者の支払い金額
- 販売価格: 商品の販売価格
- ・ オプション金額:オプション追加金額/割引価格
- ・ 販売店負担割引金額: メガ割とは別に販売店が設定した割引金額
- ・ メガ割引クーポン:メガ割クーポン使用による割引された金額
- ・ メガ割引クーポン1/2:メガ割クーポンの割引金額のうち販売店が負担する割引額
- Qoo10サービス利用料:成約時にQoo10へ支払う取引手数料の金額(手数料の詳細は<u>こちら</u>)
- 精算金額:販売価格-販売店負担割引金額-Qoo10サービス利用料の金額 (※メガ割クーポン販売店負担分が差し引かれる前の金額です。)
- 未収金確定日: 実際精算された金額からメガ割分の割引額が差し引かれる次の日 [販売関連の差引額]から詳細確認可能

① [販売精算内訳] タブをクリック

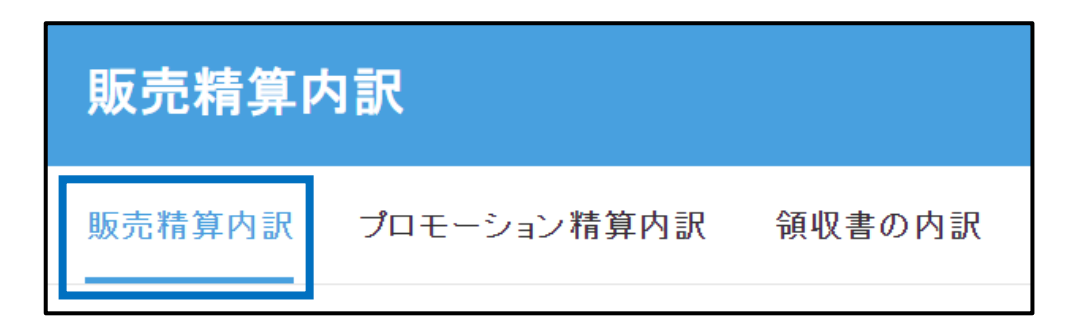

② ページ下段の[販売関連の差引内訳\_メガ割] タブを開いて、

検索条件を[精算差引完了日]を選択し、期間選択後に[検索]ボタンをクリック

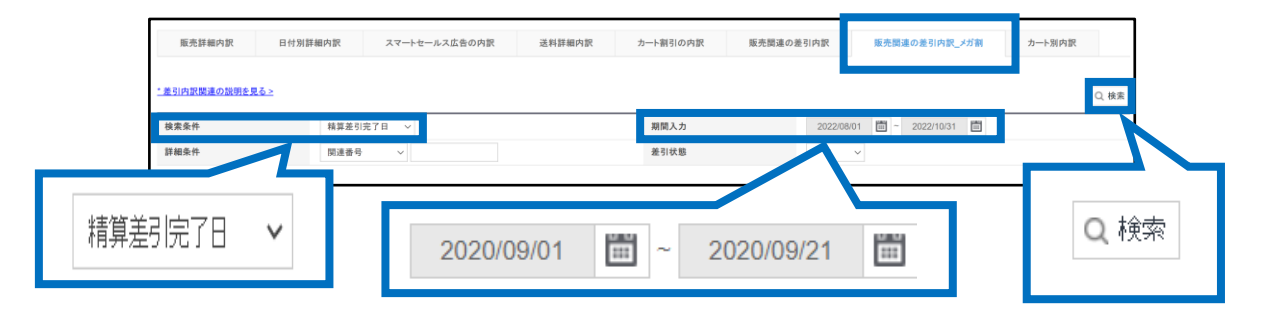

#### ③ その下の【メガ割プロモーション差引内訳】 で確認

| メガ割プロモーション差引内訳 |          |        |        |         |          |            |      |
|----------------|----------|--------|--------|---------|----------|------------|------|
| 発生日            | 発生項目     | 精算差引状態 | 差引対象金額 | 差引精算完金額 | 差引精算予定金額 | 差引完了日      | 関連番号 |
| 2022/08/25     | メガワリ割引金額 | 差引精算   | 300    | 300     | 0        | 2022/08/31 |      |
| 2022/08/25     | メガワリ割引金額 | 差引精算   | -300   | -300    | 0        | 2022/08/31 |      |
| 2022/10/21     | メガワリ割引金額 | 差引精算   | -20    | -20     | 0        | 2022/10/26 |      |

## 注意事項

- 精算金から販売関連の差引が行われる前は、検索結果が表示されません。
- 差引される予定の金額を確認したい場合は、1.注文の入金時に確認する方法または、 検索条件を[発生日]で検索してください。

# メガ割プロモーション注意事項

## メガ割プロモーションにおける注意事項

- 商品のオプション追加金額にもメガ割クーポンが適用されます。(2021年 3月の メガ割プロモーションから)
- Special Discount(タイムセール/今日の特価に適用するような割引など)の割 引負担の主体がSellerの場合、Qoo10負担の buyer coupon(item, cart などすべて)と重複適用させることができます。
- ・ 共同購入(groupbuy)商品はメガ割プロモーションの対象外となります。
- 一部商品の販売形式/カテゴリーはメガ割プロモーションへの参加ができません。
  - アダルト商品
  - 配送形式:eチケット商品
  - カテゴリー:ホーム・生活> 生活用品・雑貨> ギフト券
  - カテゴリー:ホーム・生活>アダルト商品
  - カテゴリー: エンタメ・eチケット> Ticket・service> Ticket> e-Ticket
- プロモーション期間の前後及びプロモーション期間中、意図的に通常とは異なる販売活動が確認された場合、円滑なプロモーション運営の為、プロモーションから除外される場合があります。(例:転売の疑いがある大量取引、イベントの趣旨に反する販売価格の上昇、前月平均精算金額と比較し精算金額の上昇、販売注文のキャンセルなど)
- Qoo10は違法、不適切または第三者の権利を侵害したり、Qoo10プラットフォームの整合性を傷つけたり、あるいは誤解を招くようなプロモーション/販売活動について、予告なしにプロモーション活動/商品の販売を中止する権利を有します。

追加で疑問点やお問合せがある場合は、下記までご連絡お願い致します。

#### お問合せ先:

Qoo10へのお問い合わせ>カテゴリー[QSM操作]>[プロモーション・クーポン・Qcash]